# Cisco IP Phone 8800シリーズマルチプラットフォーム電話機での会議コールおよび会議の設定

## 目的

Cisco IP Phoneでは、1つのコールで複数のユーザと会話できるように、会議コールと会議 を設定できます。通話中に、別の連絡先にダイヤルして、既存のコールに追加できます。複 数の回線がある場合は、2つの回線にまたがる2つのコールを結合することもできます。

この記事では、Cisco IP Phone 8800シリーズで電話会議や会議を設定する方法について説明します。

# 該当するデバイス

・8800 シリーズ

## [Software Version]

• 11.0.1

## 電話会議と会議の設定

#### 既存のコールに別の連絡先を追加する

 ステップ1:コールがアクティブな状態で、IP Phoneの会議ボタンを押します

 Calls

 Line: 8861

 2
 88

 1
 53669

 00:05
 2

 1
 70

 Hold
 End call

 BindXfer
 •

ステップ2:コールに追加する連絡先の電話番号を入力し、[コール]を押**します**。 **注:**この例では、連絡先番号として705が使用されています。

|               |        |                |      | New call<br>Line: 8861 |   |    |       |
|---------------|--------|----------------|------|------------------------|---|----|-------|
| 0             | 88     | <b>9</b> , 705 |      |                        |   |    |       |
| <b>六</b><br>2 | 70     | 705            |      | ~                      |   |    |       |
|               | Option |                | Call |                        | × | Ca | incel |
|               |        | _              |      |                        |   |    |       |

ステップ3: **会議 「「」」** ボタンを押します。

これで、既存のコールに担当者が正常に追加されました。

|               |     |   |       | L        | Calls<br>ine: 8861 |     |         | ? ⑧ □ |
|---------------|-----|---|-------|----------|--------------------|-----|---------|-------|
| \$            | 88  | 1 | 53669 |          |                    |     | 01:15 🔇 |       |
| <b>*</b><br>2 | 70  | 2 | 705   |          |                    |     | 00:17 🐧 |       |
|               |     |   |       |          |                    |     |         |       |
|               |     |   |       |          |                    |     |         |       |
| Ø             |     |   |       |          |                    |     |         |       |
|               | Hol | d |       | End call |                    | DND |         | Join  |

## スターコードによる会議

スターコード機能を使用すると、複数のコールを会議に結合し、会議ボタンを1回押すだけ できます

#### スタートコードを有効にする

ステップ1:コンピュータを使用して、IP PhoneのWebベースのユーティリティにログインし、[Admin Login] > [advanced]をクリックします。

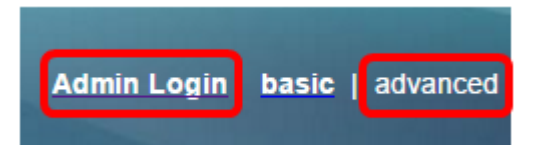

ステップ2:[Voice]をクリックし、スターコードを有効にする内線番号をクリックします。

| 注 | : | この例では、 | [Ext1]が選択されています。 |
|---|---|--------|------------------|
|   |   |        |                  |

|               |        |    | /    |                                |       |          |       |       |       |
|---------------|--------|----|------|--------------------------------|-------|----------|-------|-------|-------|
| Info Voice Ca |        |    | Call | all History Personal Directory |       |          |       |       |       |
| 4             | System | SI | P    | Provisio                       | oning | Regional | Phone | Ext 1 | Ext 2 |

ステップ3:[Call Feature Settings]領域で、[Conference Single Hardkey]のドロップダウンメ ニューをクリックし、[**Yes**]を選択します。

| Call Feature Settings |                          |       |
|-----------------------|--------------------------|-------|
|                       | Blind Attn-Xfer Enable:  | No 👻  |
|                       | Auth Page:               | No 👻  |
|                       | Auth Page Realm:         |       |
| Con                   | ference Single Hardkey:  | Yes 💌 |
|                       | Mailbox ID:              | Yes   |
| Voice                 | Mail Subscribe Interval: | No    |

ステップ4:[Conference Bridge URL]フィールドに、会議ブリッジのURL番号の前に**\*が付**い ている*を入力*します。これは、仮想の会議室を介してユーザのグループが1つの電話コール に参加できるようにするサーバです。

注:この例では、\*55が使用されています。

| Message Waiting:       | No 🔽      |
|------------------------|-----------|
| Default Ring:          | Sunrise 👻 |
| Conference Bridge URL: | *55       |
| Auth Page Password:    |           |
| Voice Mail Server:     |           |

ステップ5:[Submit All Changes]をク**リックします**。

| Undo All Changes | Submit All Changes |
|------------------|--------------------|
|                  |                    |

ステップ6:IP Phoneで、回線からコールを発信します。

#### 注:この例では、コールは53669に発信されます。

|   |      |   |       | (<br>Lin | Calls<br>ne: 8861 |           |       |   | হ ৫ |  |
|---|------|---|-------|----------|-------------------|-----------|-------|---|-----|--|
| 0 | 88   | 1 | 53669 |          |                   |           | 00:05 | 0 |     |  |
| ~ | 70   |   |       |          |                   |           |       |   |     |  |
|   |      |   |       |          |                   |           |       |   |     |  |
|   |      |   |       |          |                   |           |       |   |     |  |
| দ |      |   |       |          |                   |           |       |   |     |  |
|   |      |   |       |          |                   |           |       |   |     |  |
|   | Hold | d |       | End call |                   | BlindXfer |       |   | ••  |  |

ステップ7:コールに応答したら、同じ回線から別のコールを発信します。2番目のコール が応答されたら、同じ回線を使用して、さらにアクティブコールを追加します。

### 注:この例では、705に別のコールが発信されます。

|    |      |   |       |          | Cal<br>Line: 8 | <b>lls</b><br>3861 |      |       |   | হ 🖲 |  |
|----|------|---|-------|----------|----------------|--------------------|------|-------|---|-----|--|
| \$ | 88   | 1 | 53669 |          |                |                    |      | 02:12 | н |     |  |
| ~  | 70   | 2 | 705   |          |                |                    |      | 00:02 | 0 |     |  |
|    |      |   |       |          |                |                    |      |       |   |     |  |
|    |      |   |       |          |                |                    |      |       |   |     |  |
| Ø  |      |   |       |          |                |                    |      |       |   |     |  |
|    | Hold | k |       | End call |                | Blind              | Xfer |       |   | ••• |  |

ステップ8:すべての参加者を完全に追加したら、会議ボタンを押して、1つの会議のすべてのアクティブコールを結合します。

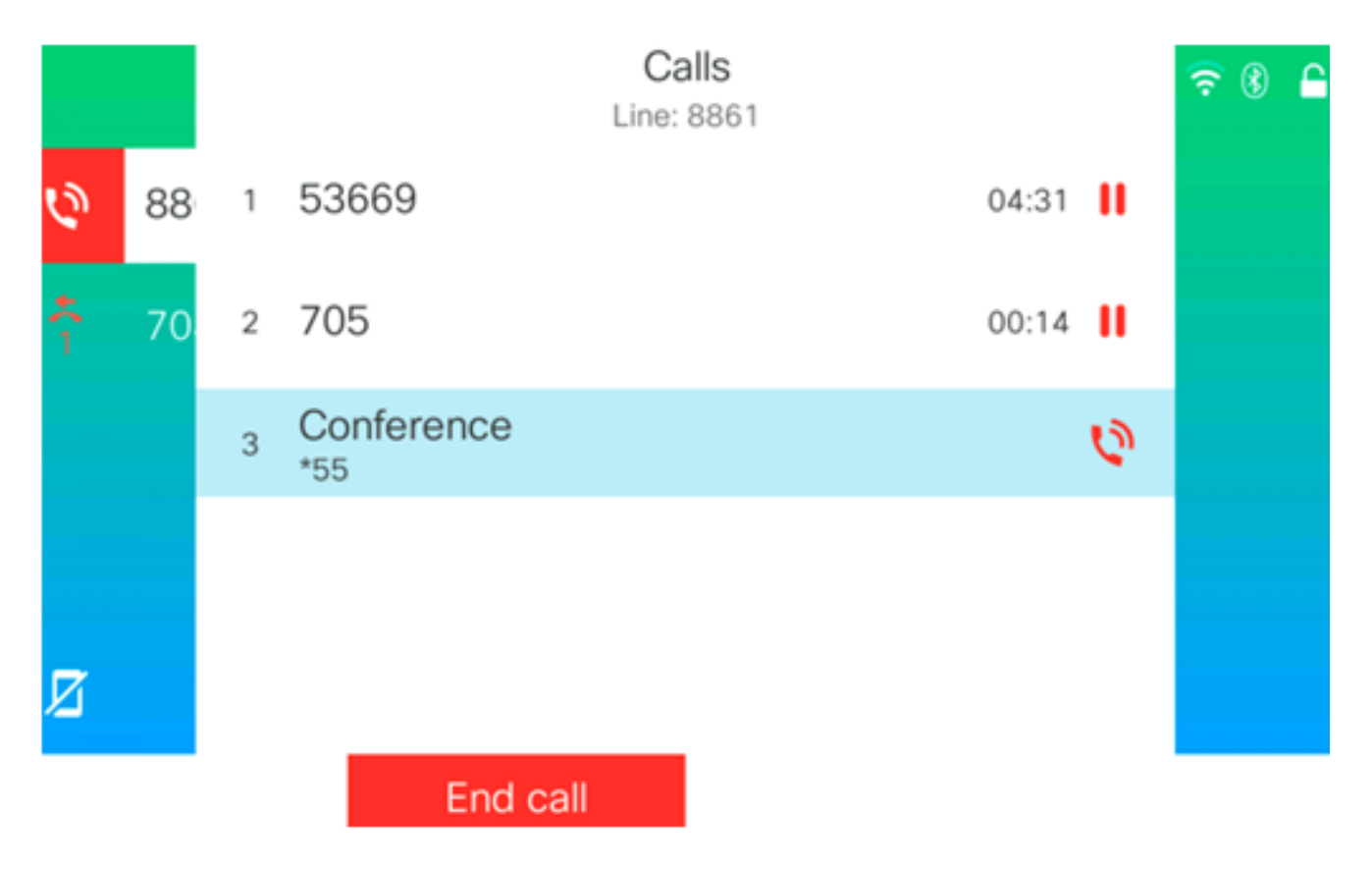

これで、スターコードを使用して会議コールを設定できました。